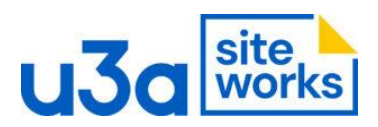

## SiteWorks: How to position a button in the same place on all images in a Gutenslider

1. It's easiest to use the Hamburger menu when doing this,

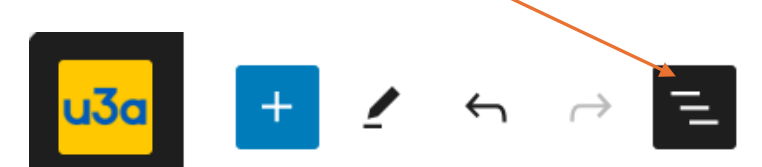

2. Select the Gutenslider you are working on from the Document Overview list The slider in the screenshot below has four images:

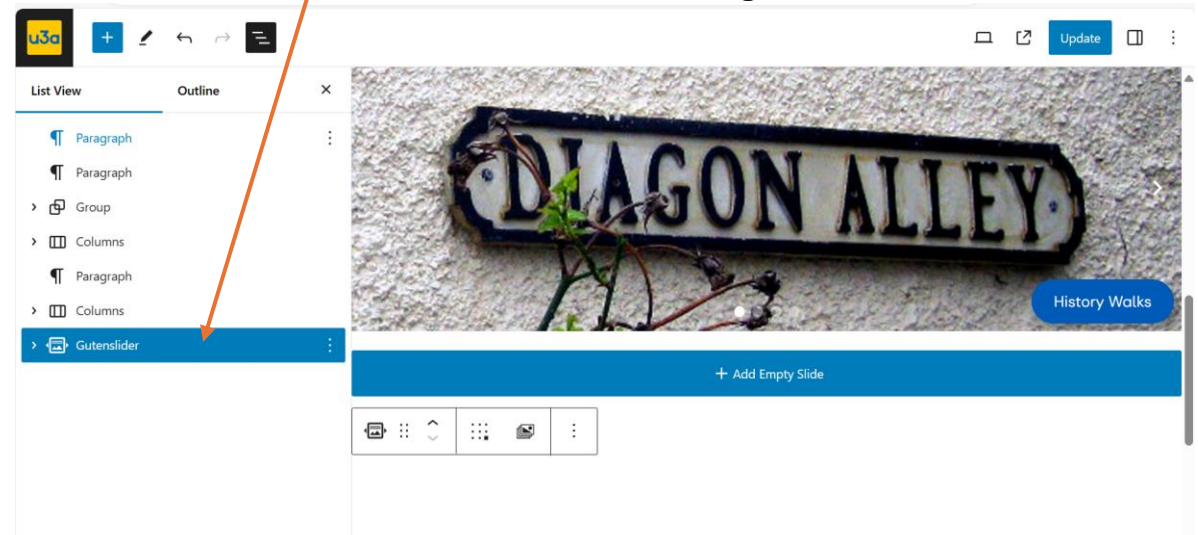

3. This screenshot shows image two of the four.

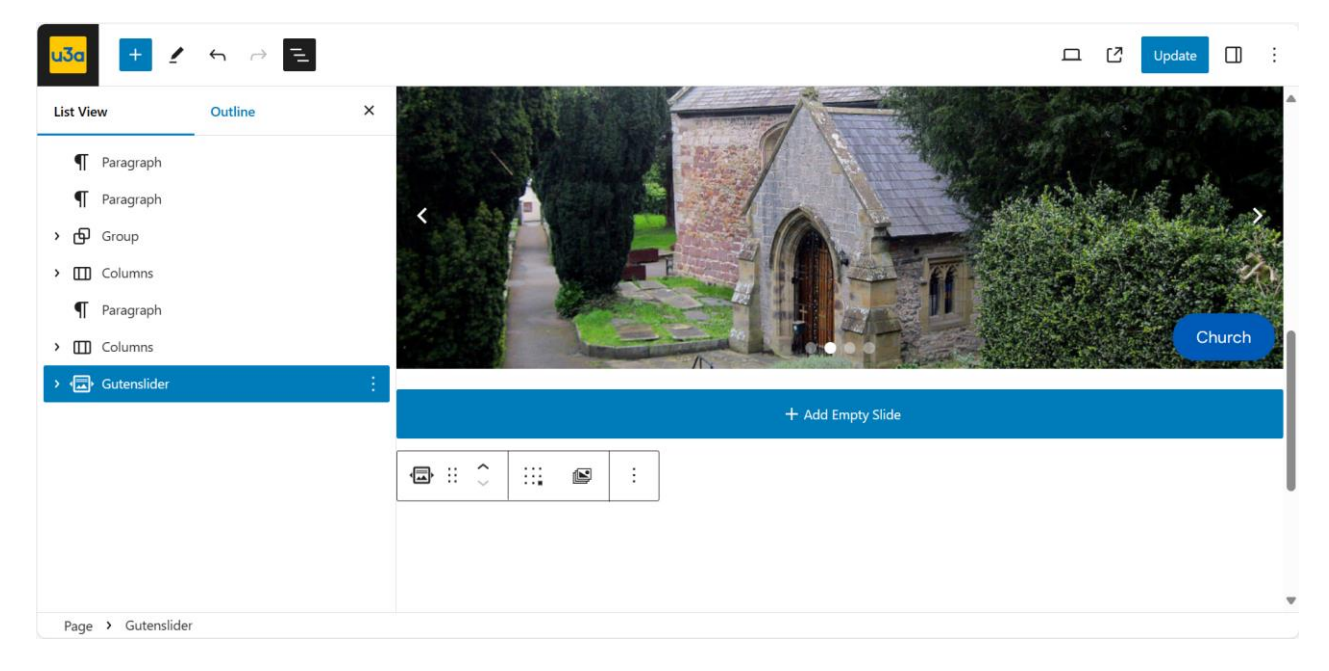

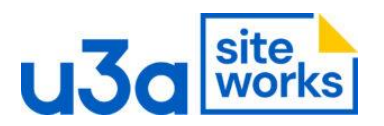

4. To position the button, with the Gutenslider selected, on the menu that pops up click on the 9 dot grid,

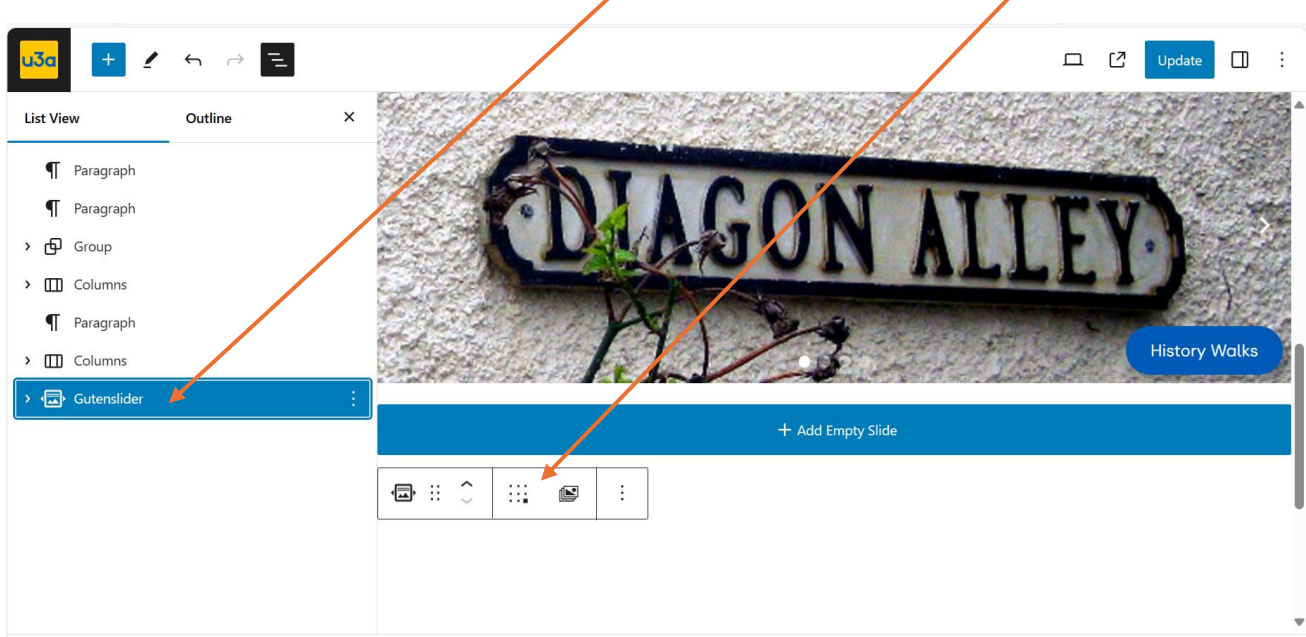

Page > Gutenslider

## The 9 dot grid expands.

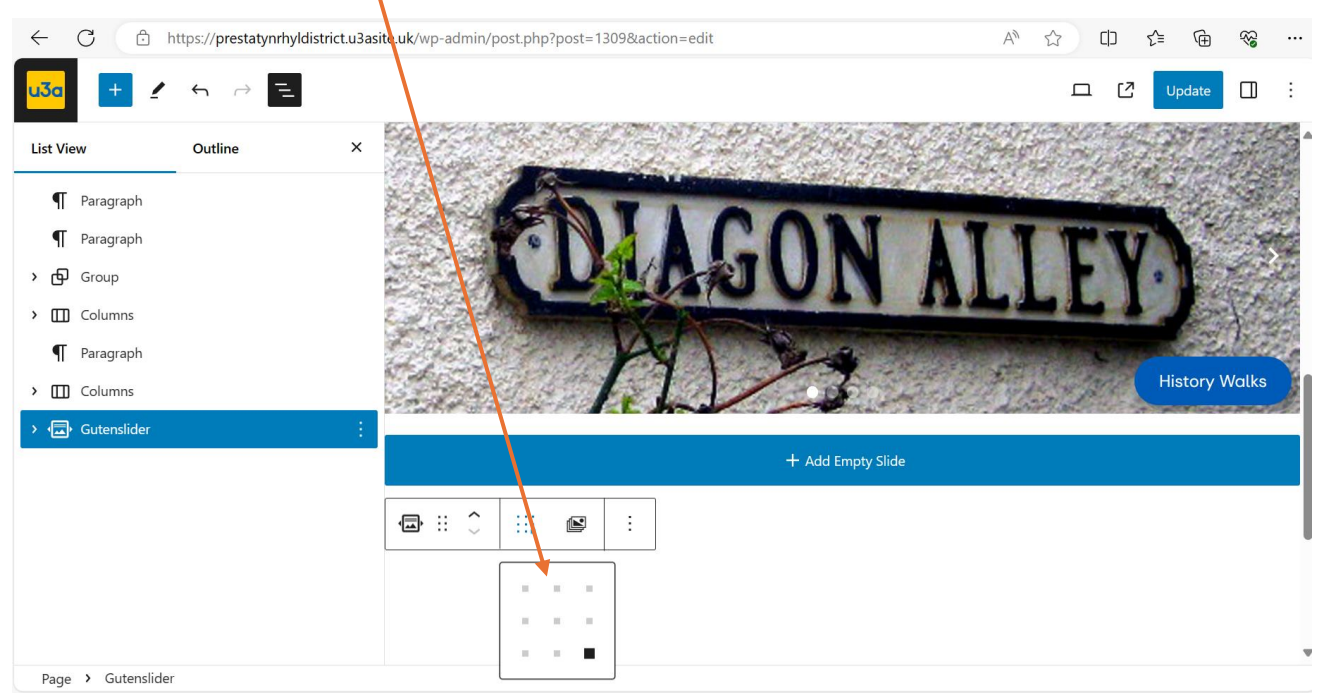

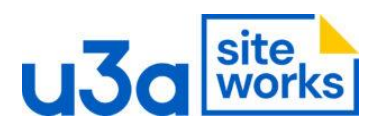

You select the position for the button by clicking the position on the grid that you want to place the button. In this case the button is centred.

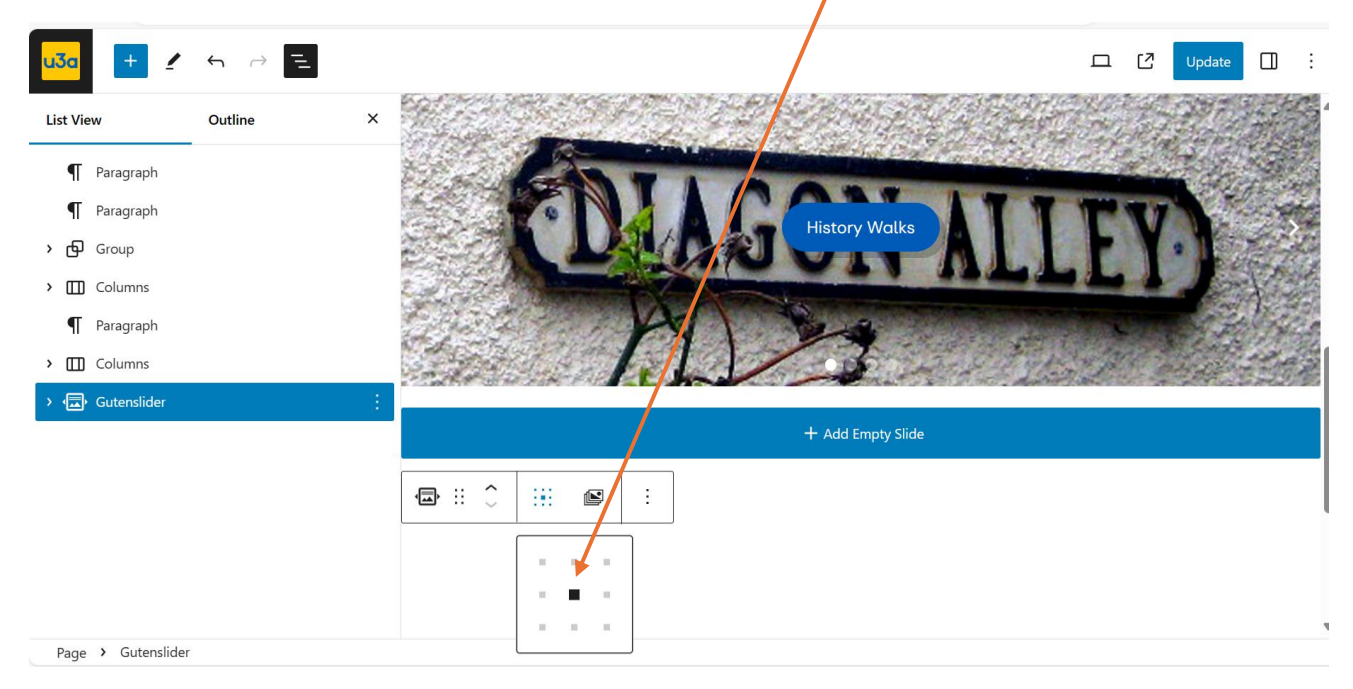

The setting will be applied to all images in the slider, this is image two. The button is centred.

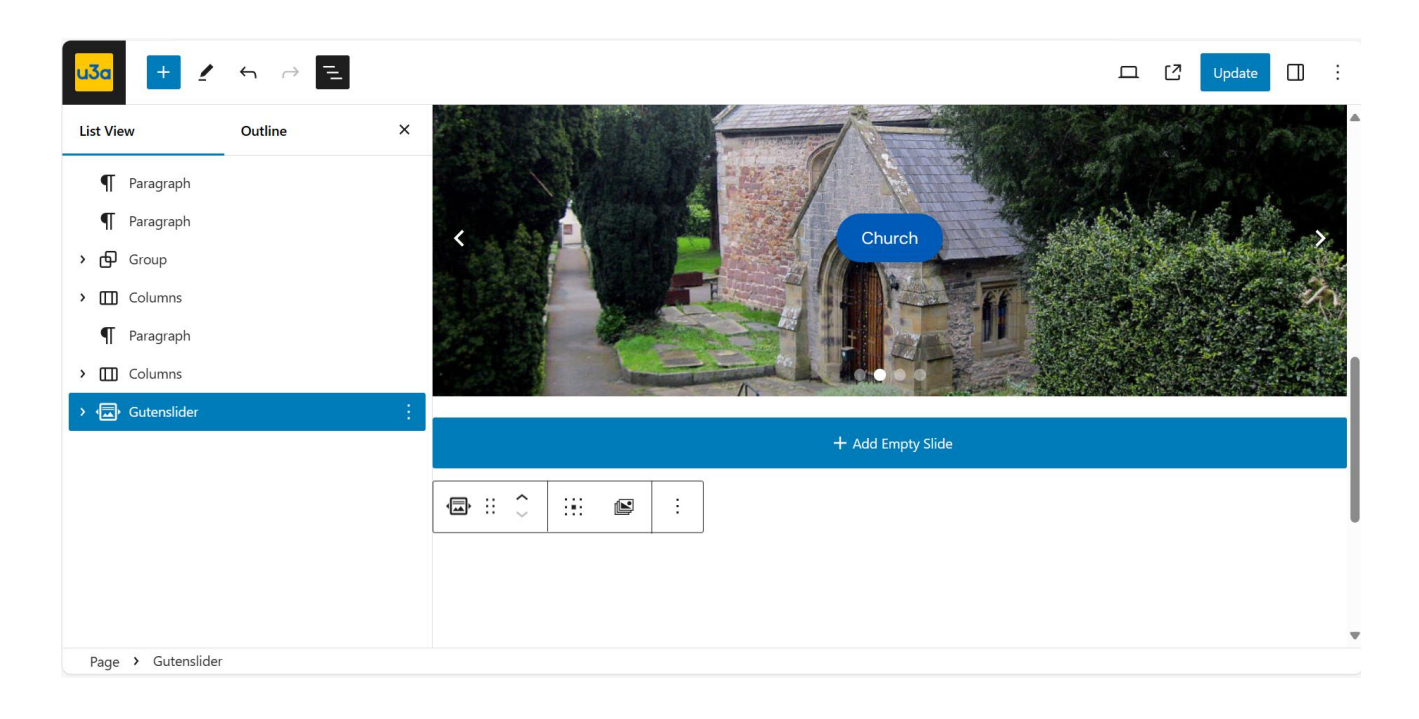